## ウィルスセキュリティソフトの設定について

【McAfee 社 Internet Security の場合】※画面はバージョン 2010 の場合です

必要な場合は、下記の設定を行ってください。

McAfee

Security

Center

1. デスクトップアイコンをダブルクリックするか画面右下のマークを右クリックし「Security Center を開く」を選択します。

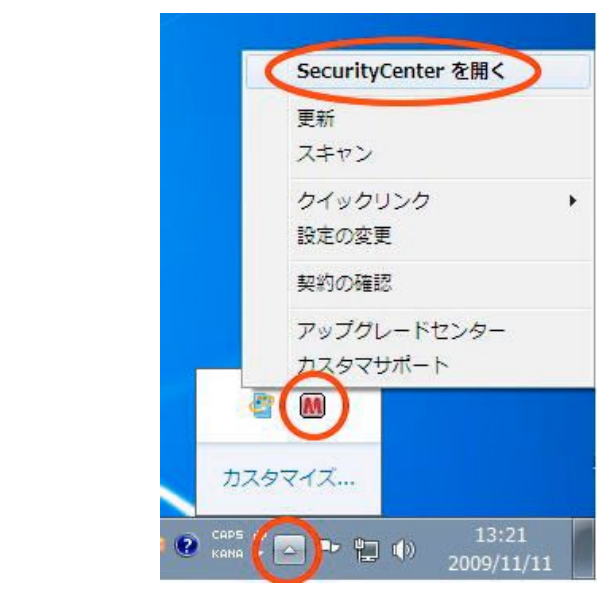

2. 以下 Security Center のメインメニューが表示されるので、「インターネットとネットワーク」をク リックします。

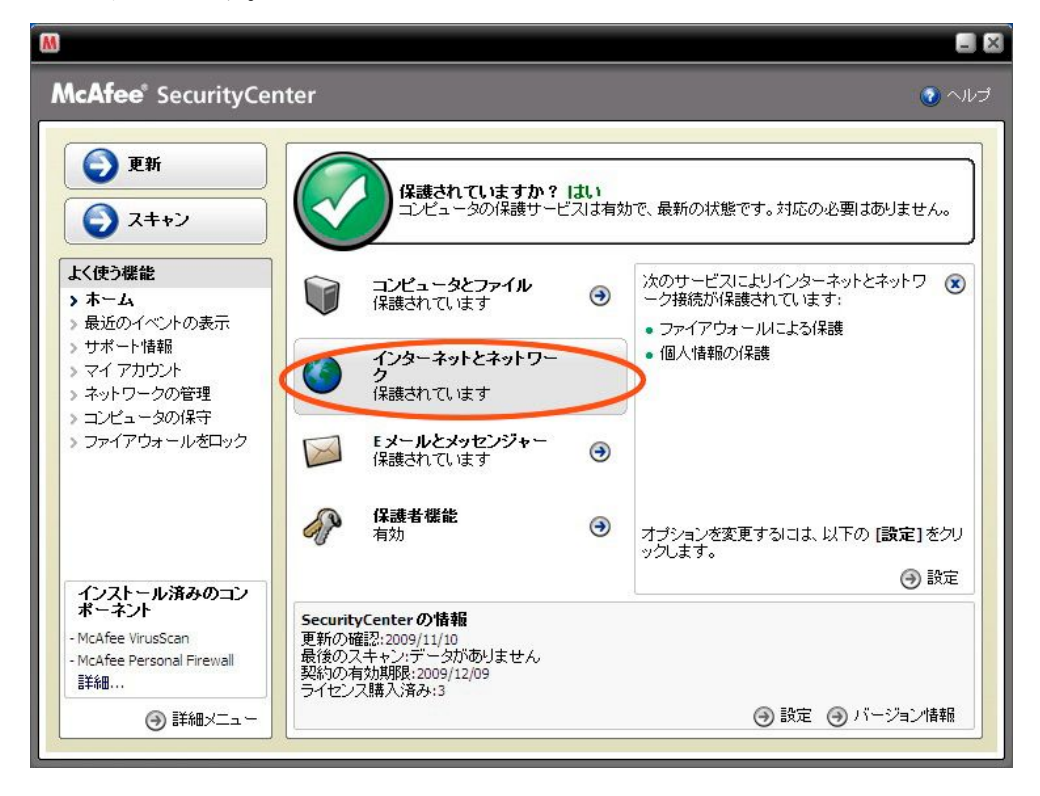

3. 以下の画面が表示されたら、「設定」をクリックします。

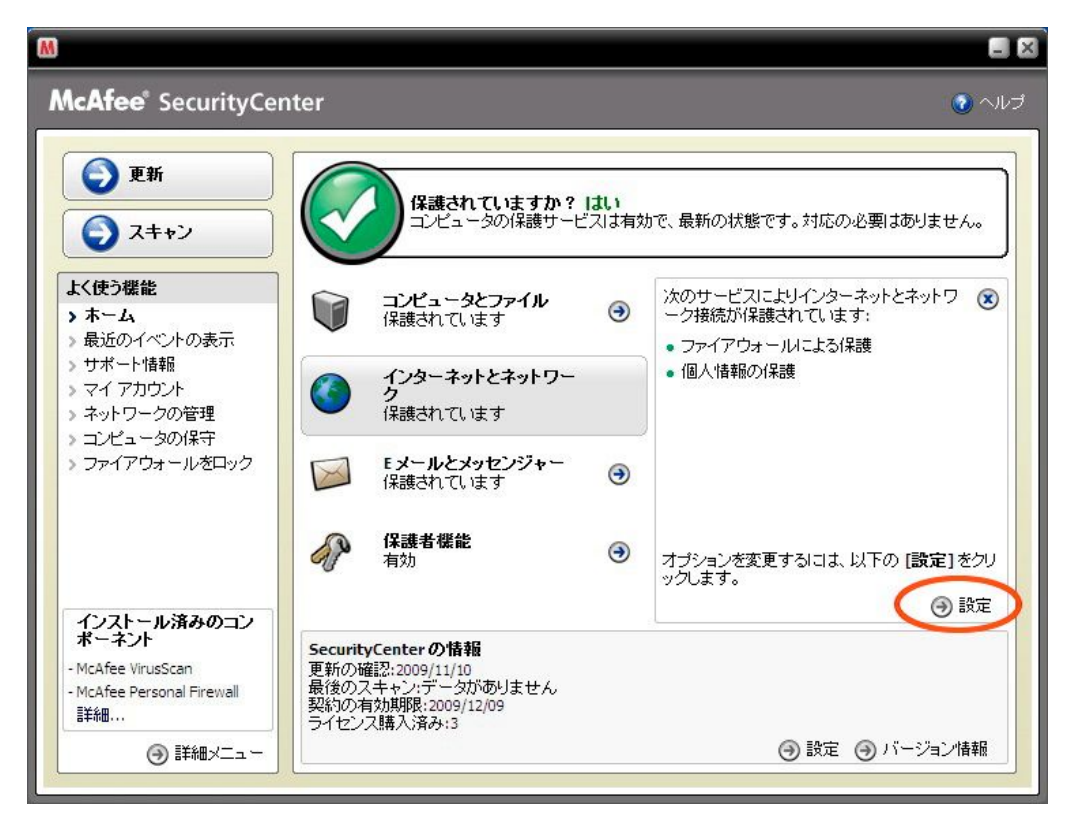

4. 以下の画面が表示されたら、「ファイアウォールによる保護が有効です」を選択し、「詳細設定」を クリックします。

| <b>\cAfee</b> <sup>®</sup> SecurityCe                                              | nter                       |                                                                                          | । 🕢 🔨              |
|------------------------------------------------------------------------------------|----------------------------|------------------------------------------------------------------------------------------|--------------------|
| ● 更新                                                                               | インターネット                    | とネットワーク の設定                                                                              |                    |
| Q 2++2                                                                             | <b>0</b> 7470 <del>3</del> | ールによる保護は有効です                                                                             | 8                  |
| よく使う機能                                                                             | ○ オン<br>○ オフ               | コンピュータは、侵入や不審なインターネット接続から保護されて<br>ます。                                                    | כנו                |
| > ホーム<br>> 最近のイベントの表示<br>> サポート情報<br>> マイ・アカウント                                    | 10.19                      | ファイアウォールにより、コンピュータは侵入や不審なネットワー<br>ラフィックから保護されます。また、内向き(受信)と外向き(送信<br>方のインターネット接続を管理できます。 | クト<br>訂)両<br>詳細設定… |
| <ul> <li>&gt; ネットワークの管理</li> <li>&gt; コンピュータの保守</li> <li>&gt; コンピュータの保守</li> </ul> | 個人情報保                      | 護は有効です                                                                                   | ۲                  |
| / J/1/ JA //24/J                                                                   | © オン                       | 個人情報がインターネット上で転送されることはありません。                                                             |                    |
|                                                                                    | C オフ                       | 個人情報保護は、重要な情報や機密情報の転送をブロックし、・<br>ーネットへの流出を防ぎます。                                          | インタ<br>詳細設定…       |
| インストール済みのコン<br>ポーネント                                                               | Password V                 | ault                                                                                     | 8                  |
| - McAfee VirusScan<br>- McAfee Personal Firewall<br>詳細                             | Password Vau<br>ユーザはパン     | utiは、個人のバスワードを保存および保護できる安全な領域です。ほ<br>スワードのアクセスできません。                                     | かの<br>詳細設定…        |

5. 以下の画面が表示されたら、「プログラム許可機能」を選択します。

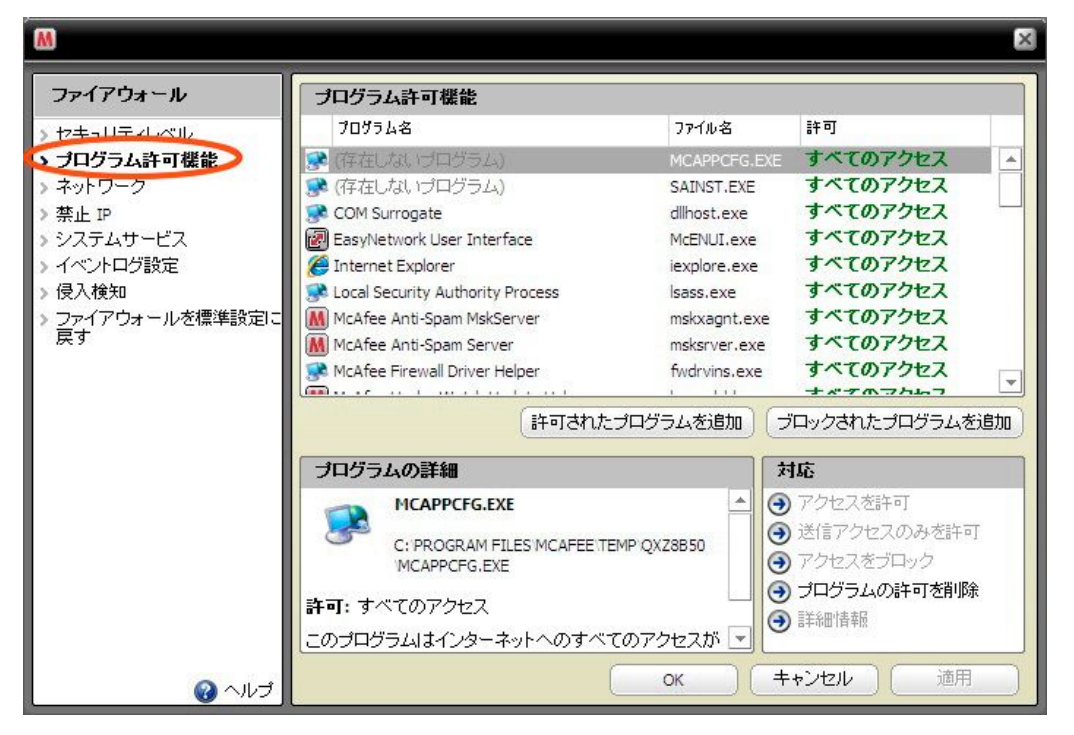

6. 以下の画面で「java.exe」を選択し、「アクセスを許可」をクリックします。<u>注意:ここで指定のプ</u> ログラムが、図の下線通り j2re1.4.2\_06 のバージョンを指定していることを確認しておいてくださ い。

(一覧に java が無い場合は、下部の※一覧に java を追加する方法をご覧ください。)

| M                                                                                                    |                                                                                                    |                                                                                                    | ×                                                                                                    |
|----------------------------------------------------------------------------------------------------|----------------------------------------------------------------------------------------------------|----------------------------------------------------------------------------------------------------|----------------------------------------------------------------------------------------------------|
| ファイアウォール                                                                                                    | プログラム許可機能                                                                                                    |                                                                                                    |                                                                                                    |
| > セキュリティレベル                                                                                                    | プログラム名                                                                                                    | ファイル名                                                                                                    | 許可                                                                                                    |
| <ul> <li>セキュリティレベル</li> <li><b>うログラム許可機能</b></li> <li>ネットワーク</li> <li>禁止 IP</li> <li>システムサービス</li> <li>イベントログ設定</li> <li>侵入検知</li> <li>ファイアウォールを標準設定に<br/>戻す</li> </ul> | <ul> <li>(存在しないブログラム)</li> <li>(存在しないブログラム)</li> <li>(存在しないブログラム)</li> <li>COM Surrogate</li> <li>EasyNetwork User Interface</li> <li>Internet Explorer</li> <li>Local SecUrity Authonsy 7</li> <li>Local SecUrity Authonsy 7</li> <li>McAfee Anti-Spam MskSer</li> <li>McAfee Anti-Spam Server</li> </ul> | MCAPPCFG.EX<br>SAINST.EXE<br>dillhost.exe<br>McENUI.exe<br>java.exe<br>java.exe<br>a.exe<br>mskxagnt.exe<br>mskxagnt.exe | E すべてのアクセス<br>すべてのアクセス<br>すべてのアクセス<br>すべてのアクセス<br>すべてのアクセス<br>うつック<br>うべてのアクセス<br>すべてのアクセス<br>すべてのアクセス |
|                                                                                                    | デログラムの詳細<br>C: Program Files Javaj<br>bin java.exe<br>許可: ブロック                                                                                                    | 可されたプログラムを追加 (<br>12re1.4.2_06                                                                                           |                                                                                                    |
| ئرار~ <b>()</b>                                                                                                    | TFM, E: 2009411, 111 13:30:                                                                                                    |                                                                                                    | ++ンセル 適用                                                                                               |

7. 「java.exe」が「すべてのアクセス」に変更されたことを確認し、OK をクリックします。

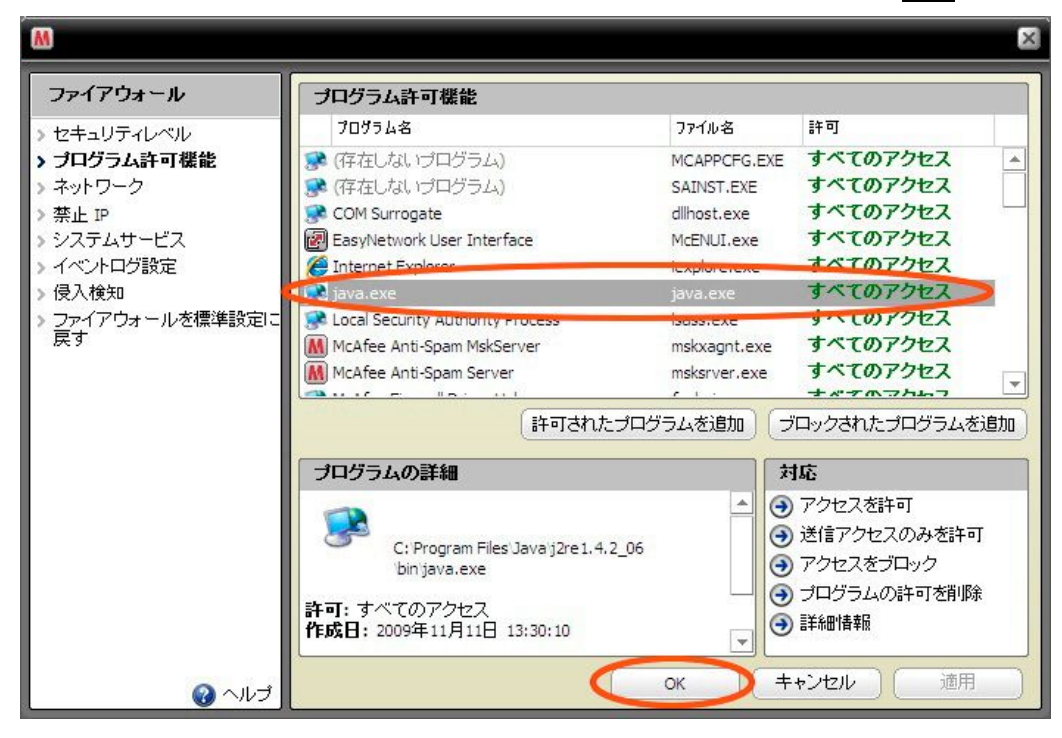

8. 設定は以上です。

※一覧に java を追加する方法

1. 上記 5.の画面で「許可されたプログラムを追加」をクリックします。

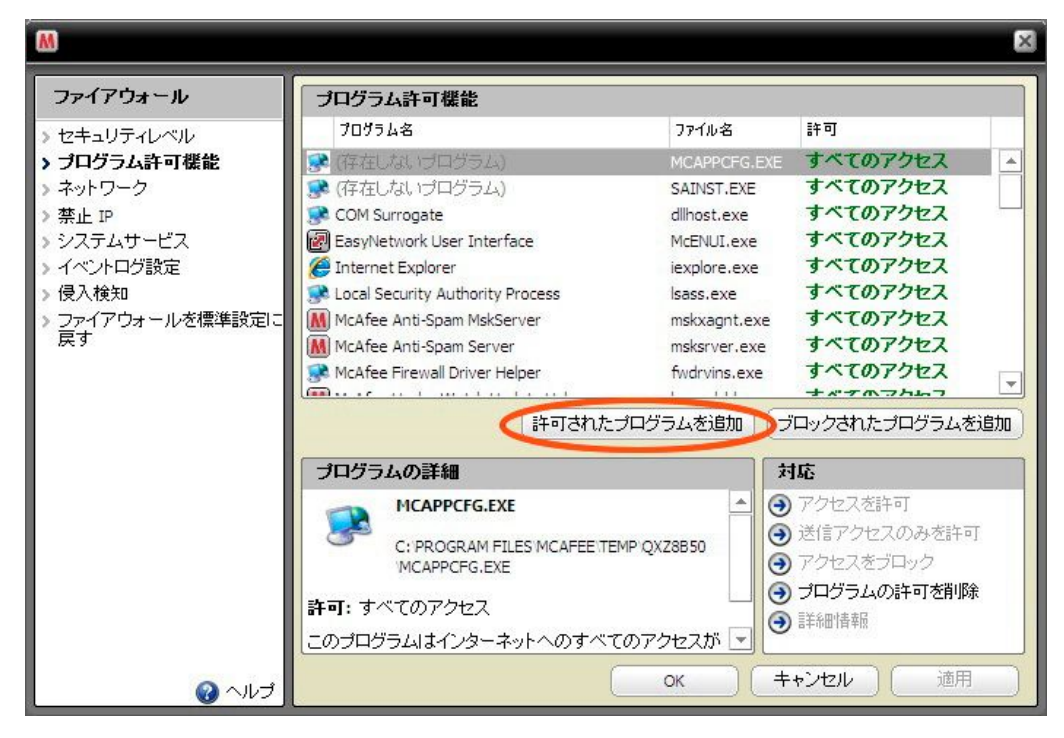

2. プログラムの追加の画面が表示されるので、左メニューの「コンピューター」をクリックします。

| 🔣 プログラムの追加  |                      |                              | ×    |
|-------------|----------------------|------------------------------|------|
| Windows     | s 🖡 System32 🖡 🗸 👻   | System32の検索                  | م    |
| 整理 ▼ 新しいフォル | ğ                    | 8≡ ▼ 6                       | 1 0  |
| ■ デスクトップ 🔺  | 名前                   | 更新日時                         | 種類   |
| 📴 最近表示した場所  | 0411                 | 2009/07/15 0:18              | ファイ  |
|             | 🐌 AdvancedInstallers | 2009/07/14 11:37             | ファイ  |
| 🍃 ライブラリ     | 👜 appmgmt            | 2009/11/02 11:13             | ファイ  |
| ■ ドキュメント    | 鷆 ar-SA              | 2009/07/14 11:37             | ファイ  |
| ■ ピクチャ      | 冯 bg-BG              | 2009/07/14 11:37             | ファイ  |
| ■ ビデオ       | 퉬 Boot               | 2009/10/23 3:16              | ファイ  |
|             | 퉬 catroot            | 2009/11/10 15:45             | ファイ  |
|             | 🔒 catroot2           | 2009/11/10 15:45             | ファイ  |
|             | 🍌 CodeIntegrity      | 2009/10/21 21:06             | ファイ  |
| (見コンピューター)  | 길 com                | 2009/07/15 0:18              | ファイ  |
|             | 🌗 config             | 2009/11/11 13:20             | ファイ、 |
| 📬 ネットワーク 👻  | ۲ (III)              |                              | ۰,   |
| ファイ         | ひレ名(№):              | ✓ プログラム (*.exe)              | -    |
|             |                      | 開<( <u>0</u> ) ▼ <i>キ</i> ャン |      |
|             |                      |                              | .8   |

3. 「ローカルディスク(C)」を開きます。

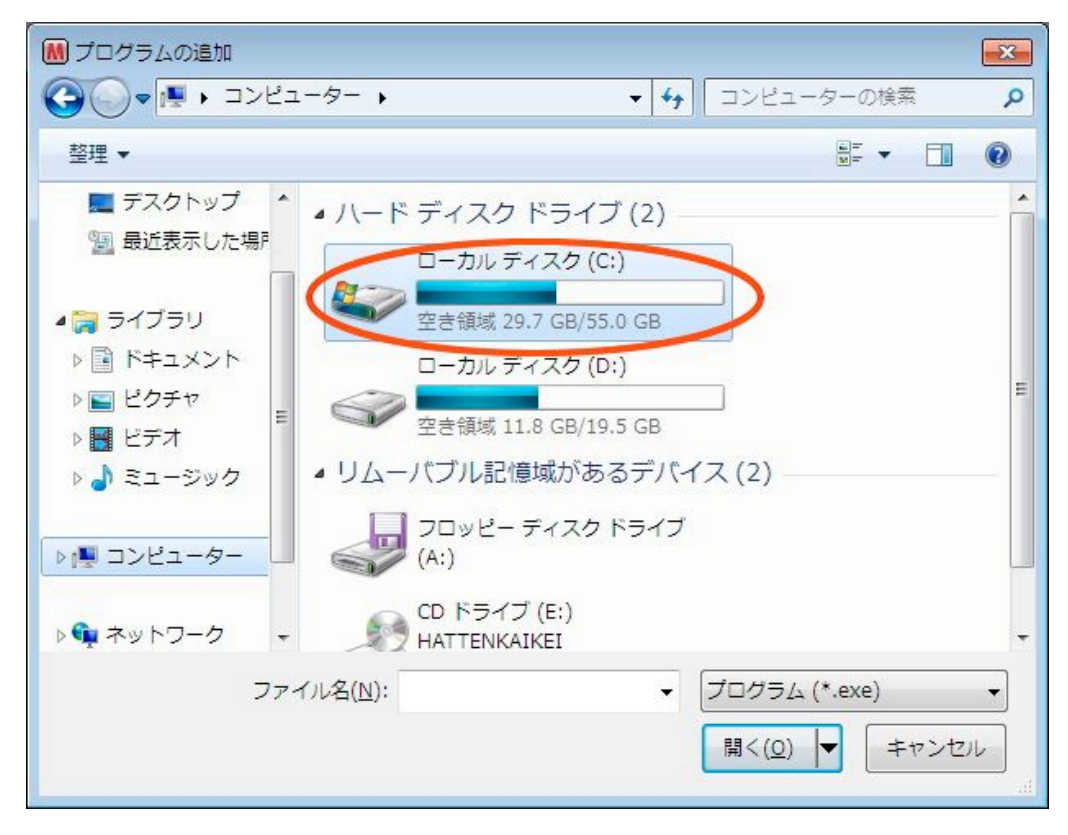

4. 「ProgramFiles」を開きます。

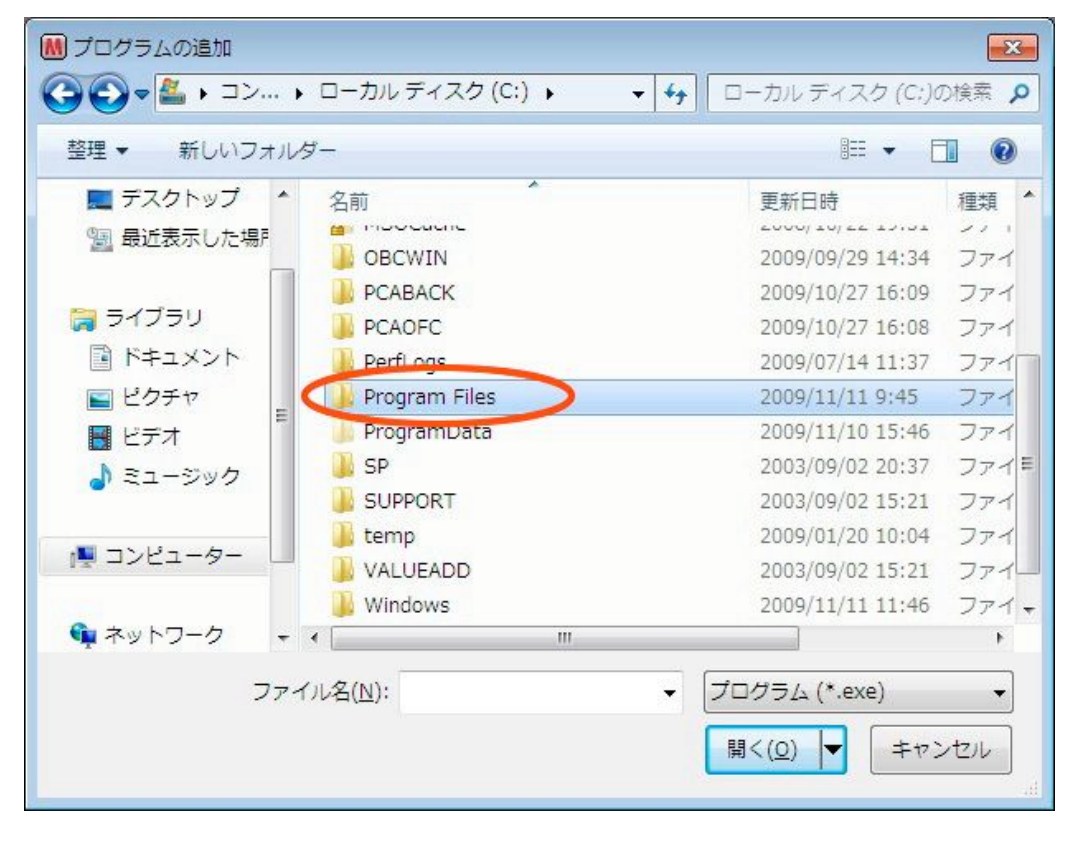

## 5. 「Java」を開きます。

| 🔣 プログラムの追加 |                                        |                  | X    |
|------------|----------------------------------------|------------------|------|
| Gov        | カルデ… 🔸 Program Files 🕨 👻 👍             | Program Filesの検索 | ٩    |
| 整理 ▼ 新しいフ; | rルダー                                   | ≣≕ ▼ [           | 1 0  |
| 📃 デスクトップ   | <b>^</b> 名前 <sup>^</sup>               | 更新日時             | 種類   |
| 🗐 最近表示した場所 | 鷆 Adobe                                | 2009/11/09 10:01 | ファイ  |
|            | 📄 〕 Common Files                       | 2009/11/11 9:45  | ファイー |
| 🏹 ライブラリ    | 🔒 DVD Maker                            | 2009/07/15 0:52  | ファイ  |
| 📑 ドキュメント   | InstallShield Installation Information | 2009/11/11 12:10 | ファイ  |
| ■ ピクチャ     | Internet Explorer                      | 2009/10/29 3:00  | ファイ  |
| ■ ビデオ      | E Java                                 | 2009/11/11 9:45  | ファイ  |
|            | McAfee                                 | 2009/11/10 17:34 | ファイ  |
|            | 📕 McAfee.com                           | 2009/11/10 15:43 | ファイ  |
|            | 🔋 🖟 Microsoft Games                    | 2009/07/15 0:52  | ファイ  |
| ▶ コンピューター  | 💷 🔑 Microsoft SQL Server               | 2009/10/30 15:28 | ファイ  |
|            | 📕 Microsoft.NET                        | 2009/10/27 16:02 | ファイ、 |
| 📬 ネットワーク   | <b>→</b> • • •                         |                  | F    |
| 7          | アイル名(N): プ                             | ログラム (*.exe)     | •    |
|            |                                        | 開<(○) ▼ キャン      | 1211 |

6. 「j2re1.4.2\_06」を開きます。

| 📶 プログラムの追加                                                                                                    |                      | ×    |
|----------------------------------------------------------------------------------------------------|----------------------|------|
| 🚱 🗢 📕 « Program Files 🖌 Java 🕨 🔹 🕹                                                                                                    | vaの検索                | ٩    |
| 整理 ▼ 新しいフォルダー                                                                                                    | iii 🔹 🗧              | 0    |
| ■ デスクトップ ↑ 名前 ^                                                                                                    | 更新日時                 | 種類   |
| 9 最近表示した場所 12re1.4.2_06                                                                                                    | 2009/11/11 9:45      | ファイル |
| 🧊 ライブラリ                                                                                                    |                      |      |
| ■ ドキュメント                                                                                                    |                      |      |
|                                                                                                    |                      |      |
| ■ ヒティ<br>→ ミュージック                                                                                                    |                      |      |
|                                                                                                    |                      |      |
| ▶ コンピューター                                                                                                    |                      |      |
| ŵ ネットワーク      マ      マ     マ |                      | P.   |
| ファイル名(N): - プロ                                                                                                    | 0グラム (*.exe)         | •    |
| - E                                                                                                    | I<( <u>0</u> ) ▼ ≠ヤン |      |
|                                                                                                    |                      | 48   |

## 7. 「bin」を開きます。

| ▶ プログラムの追加      |                 | ×    |
|-----------------|-----------------|------|
|                 | j2re1.4.2_06の検索 | م    |
| 整理 ▼ 新しいフォルダー   |                 |      |
| ■ デスクトップ ↑ 名前 ^ | 更新日時            | 種類   |
| 🔄 最近表示した場所      | 2009/11/11 9:45 | ファイル |
| 📕 javaws        | 2009/11/11 9:45 | ファイル |
| 🙀 ライブラリ 🛛 🔒 lib | 2009/11/11 9:45 | ファイル |
| ■ ドキュメント        |                 |      |
| ■ ピクチャ          |                 |      |
|                 |                 |      |
| ↓ ミュージック        |                 |      |
| 1♥ コンピューター      |                 |      |
|                 |                 | ×    |
| ファイル名(N):       | プログラム (*.exe)   | •    |
|                 | ♥<(0)▼          | ンセル  |

8. 「java.exe」を選択し、開きます。

| М プログラムの追加   |     |                          |              |                      | ×    |
|--------------|-----|--------------------------|--------------|----------------------|------|
| 🕒 🗢 📕 🗸 Java | •   | j2re1.4.2_06 🖡 bin 🖡     | <b>- - +</b> | binの検索               | ۶    |
| 整理 ▼ 新しいフ    | オルタ | 7—                       |              | 8≡ ▼ 6               |      |
| 📃 デスクトップ     | *   | 名前                       |              | 更新日時                 | 種類   |
| 🗐 最近表示した場    | Ē   | 🕕 client                 |              | 2009/11/11 9:45      | ファイ  |
|              |     | java.exe                 |              | 2004/09/28 19:29     | アプリ  |
| 🍃 ライブラリ      |     | 🗾 javaw.exe              |              | 2004/09/28 19:29     | アプリ  |
| 📑 ドキュメント     |     | ipicpl32.exe             |              | 2004/09/28 20:26     | アプリ  |
| <br>■ ピクチャ   |     | 🚱 jucheck.exe            |              | 2004/09/28 20:26     | アプリ  |
| ■ ビデオ        | =   | jusched.exe              |              | 2004/09/28 20:26     | アプリ  |
|              |     | 🔟 keytool.exe            |              | 2004/09/28 19:43     | アプリ  |
|              |     | 💷 kinit.exe              |              | 2004/09/28 19:44     | アプリ  |
|              |     | 💷 klist.exe              |              | 2004/09/28 19:44     | アプリ  |
| 📳 コンピューター    |     | Ktab.exe                 |              | 2004/09/28 19:44     | アプリ  |
|              |     | 🔲 orbd.exe               |              | 2004/09/28 20:01     | アプリ  |
| 📬 ネットワーク     | -   | •                        |              |                      | ۲    |
| 15           | ファイ | ル名( <u>N</u> ): java.exe | •            | プログラム (*.exe)        | •    |
|              |     |                          | <            | 開く( <u>0</u> ) マーキャン | ven) |

以上で、一覧に Java が追加されます。